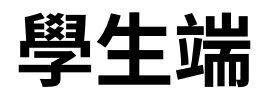

### ▼ 登入

1. 進入請假系統網址 <u>https://askleave.nttu.edu.tw/</u>,會自動轉跳登入頁面,輸入 校務系統帳密登入。

| 酸豆臺東た営<br>NATIONAL TAITUNG UNIVERSITY | CAS                                                                                                    |
|---------------------------------------|----------------------------------------------------------------------------------------------------|
| 請輸入您的用戶名和密碼.                          | 出於安全考慮,一旦您訪問過那些需要您提供憑證信息的應用時,請操作完成之後關閉<br>瀏覽器。                                                                                        |
| 用戶名:<br>stusTest                      | Languages:<br>English Spanish French Russian Nederlands Svenska                                                                       |
| 密 碼:                                  | Deutsch Japanese Croatian Ukranian Czech Slovak<br>Slovenian Catalan Macedonian Farsi Arabic<br>Portuguese Portuguese (Brazil) Polish |
| 登錄重置                                  |                                                                                                    |

 登入後進入主頁,上方為三大功能(一般請假/公假請假/假單管理),下方為請假 規則說明。

| 請假系統 | ī                                                                                                    |                                                                                                    | ★ ■ ○ ● ● 首頁 假單管理 一般講假 公假講假 | <b>健</b><br>登出 |
|------|----------------------------------------------------------------------------------------------------|----------------------------------------------------------------------------------------------------|-----------------------------|----------------|
|      |                                                                                                    |                                                                                                    | Æ                           |                |
|      | 一般請假                                                                                                    | 公假請假                                                                                                    | 假單管理                        |                |
|      | 說明                                                                                                    |                                                                                                    |                             |                |
|      | 01.請假規定以國立臺東大學-學生事務處<br>02.事由說明,必須輸入資料,供審核用<br>03. <u>三日以下(含三日)除了事假及生理假</u> ,<br>04.如需查看請假資訊,可以點趨上方[<br>5.如有問題請來信生活輔導組(waynetse<br>06.來信時請附上螢幕載圖及頁尾(瀏覽裝)<br>07.該假別,如果需要佐證資料,會出現」<br>08.選擇檔案後就不能更換檔案,如要更拒<br>09.請假完記得關閉瀏覽器,或離開頁面前 | 生活輔導組公告為主。<br>其他假別需證明文件檔案審核。<br>「假資訊],會顯示本學期已請的假及審核結果。<br>g1208@nttu.edu.tw)反應。<br>置、裝置寬度)資訊,處理好後會回覆通知。<br>上傳佐證資料欄位,最多個檔案。<br>與可以删除再新增。<br>計會登出。 |                             |                |
|      | 意覚発置:Mczilla/5.0 (Windows NT 10.0; Win64; x64) Ap<br>装置発度:1255px                                                                                                    | bleWebKit/537.36 (KHTML, like Gecko) Chrome/88.0.4324.182 Safar/5                                                                                | 37.36                       | <b>^</b>       |

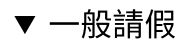

1. 首頁→一般請假

| 請假系編 | ŧ                                                                                                    |                                                                                                    | ★ ■ ○ ● ● ● ● ● ● ● ● ● ● ● ● ● ● ● ● ● ● | <b>健</b><br>登出 |
|------|----------------------------------------------------------------------------------------------------|----------------------------------------------------------------------------------------------------|-------------------------------------------|----------------|
|      |                                                                                                    |                                                                                                    | Æ                                         |                |
|      | 一般請假                                                                                                    | 公假請假                                                                                                    | 假單管理                                      |                |
|      | 說明                                                                                                    |                                                                                                    |                                           |                |
|      | 01. 請假規定以國立臺東大學-學生事務處<br>02. 事由說明,必須輸入資料,供審核用。<br>03. 三日以下(含三日)除了事假及生理假,<br>04. 如需查看請假資訊,可以點選上方[調<br>05. 如有問題請來信生活輔導組(waynetse<br>06. 來信時請附上螢幕載圖及頁尾(瀏覽裝)<br>07. 該假別,如果需要佐證資料,會出現」<br>08. 選擇檔案後就不能更換檔案,如要更挑<br>09. 請假完記得關閉瀏覽器,或離開頁面就 | 生活輔導組公告為主。<br>其他假別需證明文件檔案審核。<br>青假資訊],會顯示本學期已請的假及審核結果。<br>ng1208@nttu.edu.tw)反應。<br>置、裝置寬度)資訊,處理好後會回覆通知。<br>上傳佐證資料欄位,最多個檔案。<br>負可以刪除再新增。<br>就會登出。 |                                           |                |
|      | 法實粹量: Mozilla/5.0 (Windows NT 10.0; Win64; x64) Apg<br>装置真度:1255px                                                                                                    | pleWebKit/537.36 (KHTML, like Gecko) Chrome/88.0.4324.182 Safari/                                                                                 | 537.36                                    | <b>^</b>       |

- 2. 進入一般請假介面
  - 1. 輸入請假資料,並查詢課程/集會。
    - \* 選擇假別時,會跳出請假說明請仔細閱讀。

| 假系統                  |                                                 |                  |                     |                      |                     | <b>合</b><br>首頁 | し<br>假單管理 | <b>8</b><br>一般請假 | Selection Contraction Contractic Contractic Contrac | )<br>א |
|----------------------|-------------------------------------------------|------------------|---------------------|----------------------|---------------------|----------------|-----------|------------------|----------------------------------------------------------------------------------------------------|--------|
| 假別未選携                | 88<br>27                                        |                  | ÷                   |                      |                     |                |           |                  |                                                                                                    |        |
| 事由說明(必境              | <b>(</b> ) 請輸入請假事由說明                            |                  |                     |                      |                     |                |           |                  |                                                                                                    |        |
| 開始日期 2               | 2021/02/23                                      |                  |                     | 結束日期                 | 2021/02/2           | 23             |           |                  |                                                                                                    |        |
| 查詢課程、集               | <b>(</b>                                        |                  |                     |                      |                     |                |           |                  |                                                                                                    |        |
| 課程                   |                                                 |                  |                     |                      |                     |                |           |                  |                                                                                                    |        |
| 選擇                   | 請假日期                                            | 開課編號             |                     | 課目代碼                 |                     | 課目名            | 爯         | 時調               | 贁                                                                                                    |        |
| 集會                   |                                                 |                  |                     |                      |                     |                |           |                  |                                                                                                    |        |
| 選擇                   | 點名單號                                            |                  | 集會日                 |                      | 集會名稱                |                |           | 時數               |                                                                                                    |        |
| 請假申請                 |                                                 |                  |                     |                      |                     |                |           |                  |                                                                                                    |        |
|                      |                                                 |                  |                     |                      |                     |                |           |                  |                                                                                                    |        |
|                      |                                                 |                  |                     |                      |                     |                |           |                  |                                                                                                    |        |
|                      |                                                 |                  |                     |                      |                     |                |           |                  |                                                                                                    |        |
| 瀏覽裝置: Mo<br>裝置寬度:125 | zilla/5.0 (Windows NT 10.0; Win64; x64)<br>55px | AppleWebKit/537. | 36 (KHTML, like Geo | :ko) Chrome/88.0.43; | 24.182 Safari/537.: | 36             |           |                  |                                                                                                    | ŕ      |

2. 上傳證明文件

| 請假系統                                                                                                    |                                                                                                    |               | ★ 首頁 假:                                  | ■ 8 ■ 一般請假                         | <mark>℃</mark><br>公假請假            | <b>€</b><br>登出 |
|----------------------------------------------------------------------------------------------------|----------------------------------------------------------------------------------------------------|---------------|------------------------------------------|------------------------------------|-----------------------------------|----------------|
| 假別 (2)病假                                                                                                    |                                                                                                    | ÷             |                                          |                                    |                                   |                |
| 事由說<br>← → ∽ ↑ ↓ > 本                                                                                                    | 煨→ 下戦                                                                                                    |               | ✓ ひ 児母                                   | ×<br>⊤±                            |                                   |                |
| 開始日 <sup>组会管理</sup> ▼ 新増資料<br>型 本機 ^<br>選擇檔案 ① 3D 物性                                                                                                    | 夾<br>名稱<br>▽ 今天 (1)                                                                                               |               | 修改日期                                     | III ▼ III (2)<br>/ 辑型              | <ul> <li>□</li> <li>瀏覽</li> </ul> |                |
| L File (orangeNA<br>+ 増加: L home (icloud.m<br>↓ 下載<br>聞 文件                                                                                                    | <ul> <li>● 學生請假系統損作手冊.pdf</li> <li>&gt; 上週 (1)</li> <li>● 20210219153033178.pdf</li> <li>&gt; 注例目知 (2)</li> </ul> |               | 2021/2/23 上午 09:10<br>2021/2/19 下午 02:54 | 6 Chrome HTML D<br>4 Chrome HTML D |                                   |                |
| 查韵課<br>員<br>算<br>課程<br>聞<br>以<br>約<br>約<br>第<br>月<br>集<br>日<br>夏<br>月<br>第<br>日<br>第<br>日<br>第<br>日<br>第<br>日<br>第<br>日<br>第<br>日<br>第<br>日<br>第<br>日<br>月<br>月<br>日<br>月<br>月<br>日<br>月<br>日 | <ul> <li>&gt;&gt; 2回回方初(2)</li> <li>(*) 回立嘉東大學學生講假規則.pdf</li> <li>(*) 109學生手冊.pdf</li> </ul>                      |               | 2021/2/2 下午 03:44<br>2021/2/2 下午 03:02   | Chrome HTML D<br>Chrome HTML D     |                                   |                |
| ★因 译<br>● 本根 送菜 (D)<br>● 本根 送菜 (E)<br>● TeamDrives (Y)                                                                                                    | <                                                                                                    |               |                                          | >                                  |                                   |                |
| 20210224                                                                                                    | S稿(1): 学生講解系統操作手前,pdf<br>35662 EED                                                                                | 012E40A010 課後 | ✓ [1]增(*,<br>開設@                         | pdf;*jpg;*jpeg) ~<br>②             | н                                 |                |
| 集會                                                                                                    |                                                                                                    |               |                                          |                                    |                                   |                |
| 選擇 點名單                                                                                                    | <b>〕</b> 號                                                                                                    | 集會日           | 集會名稱                                     | 時數                                 |                                   |                |
| 沒有集會資料                                                                                                    |                                                                                                    |               |                                          |                                    |                                   |                |
| 請假申請                                                                                                    |                                                                                                    |               |                                          |                                    | (                                 | *              |

3. 選定欲請假之 課程/集會

| 叚系統     |                |       |              | ★               | ■<br>● 假單管理 - | -般請假 公假請假 | 〔<br>登 |
|---------|----------------|-------|--------------|-----------------|---------------|-----------|--------|
| 假別 (2)症 | 阀              |       | ÷            |                 |               |           |        |
| 事由說明(必  | <b>填)</b> 病假測試 |       |              |                 |               |           |        |
| 開始日期    | 2021/02/23     |       |              | 結束目期 2021/02/25 |               |           |        |
| 學生請假系統  | 操作手冊.pdf / 750 | KB    |              |                 |               | 瀏覽        |        |
| ➡增加其他例  | <b>上證檔案</b>    |       |              |                 |               |           |        |
| 查詢課程、   | 表會             |       |              |                 |               |           |        |
| 課程      |                |       |              |                 |               |           |        |
| 選擇      | 請假日期           | 開課編號  | 課目代碼         | 課目名稱            | 時數            |           |        |
|         | 20210223       | 36289 | EED12E30A002 | 多元文化課程與教學       |               |           |        |
|         | 20210223       | 35661 | EED12E40A006 | 校園危機管理          |               |           |        |
|         | 20210224       | 35662 | EED12E40A010 | 課後學習班經營         | 11            | H 💽 2H    |        |
| 集會      |                |       |              |                 |               |           |        |
| 選擇      | 點名單號           |       | 集會日          | 集會名稱            |               | 時數        |        |
| 沒有集會資料  | <b>ч</b>       |       |              |                 |               |           |        |
| 請假申請    |                |       |              |                 |               |           | ļ      |

▼ 公假請假

1. 首頁→公假請假

| <b>朱統</b>                                                                                                    |                                                                                                    | 😭 📔 🙁 👹<br>首頁 假單管理 一般請假 公假請假 | <b>健</b><br>登出 |
|----------------------------------------------------------------------------------------------------|----------------------------------------------------------------------------------------------------|------------------------------|----------------|
|                                                                                                    |                                                                                                    |                              |                |
| 一般請假                                                                                                    | 公假請假                                                                                                    | 假單管理                         |                |
| 說明                                                                                                    |                                                                                                    |                              |                |
| 01.請假規定以國立臺東大學-學生事務處生<br>02.事由說明,必須輸入資料,供審核用。<br>03.三日以下(含三日)除了事假及生理假,享<br>04.如需查看請假資訊,可以點選上方[請<br>05.如有問題請來信生活輔導組(waynest)上方<br>6.來信時請附上螢幕截圖及頁尾(瀏覽裝置<br>07.該假別,如果需要佐證資料,會出現上<br>8.選擇檔案後就不能更換檔案,如要更換<br>09.請假完記得關閉瀏覽器,或離開頁面就 | □活輔導組公告為主。<br>其他假別需證明文件檔案審核。<br>假資訊],會顯示本學期已請的假及審核結果。<br>g1208@nttu.edu.tw)反應。<br>[、裝置寬度)資訊,處理好後會回覆通知。<br>傳佐證資料欄位,最多個檔案。<br>可以刪除再新增。<br>會登出。 |                              |                |
| 乳寶ペ豊 : Mozilla/5.0 (Windows NT 10.0; Win64: x64) Appl                                                                                                    | eWebKity537.36 (KHTML, like Gecko) Chrome/88.0.4324.182 Safari/                                                                              | 537.36                       | ^              |

2. 將事由/檔案/學生清單 填妥

|                             | ● 前日 前日 前日 前日 前日 前日 前日 前日 前日 前日 前日 前日 前日                                                 | ■ 假單管理 -                                                                 | 凶<br>−般請假                                                                                    | 公假請假                                                                                | ●                       |
|-----------------------------|------------------------------------------------------------------------------------------|--------------------------------------------------------------------------|----------------------------------------------------------------------------------------------|-------------------------------------------------------------------------------------|-------------------------|
| a .                         |                                                                                          |                                                                          |                                                                                              |                                                                                     |                         |
| ह<br>ज्या २० / /01 Yu       |                                                                                          |                                                                          |                                                                                              |                                                                                     |                         |
| 團體公阪測試<br>統操作手冊 pdf / 750KB |                                                                                          |                                                                          | Broy                                                                                         | vse 🗊                                                                               |                         |
| 佐證檔案                        |                                                                                          |                                                                          | 5101                                                                                         |                                                                                     |                         |
|                             |                                                                                          |                                                                          |                                                                                              |                                                                                     |                         |
| 10600000<br>10600000(測試帳號)  |                                                                                          |                                                                          |                                                                                              |                                                                                     |                         |
| 夏 3 1 3                     | 責<br>画體公假測試<br>乾操作手冊.pdf / 750KB<br>3佐證檔案<br>▲約高榮→外系需要自行申請<br>10600000<br>10600000(測試帳號) | 資 夏 國體公假測試 窥操作手冊.pdf / 750KB 3佐證檔案 ▲約標業・外系需要負行申請 10600000 10600000(測試帳號) | 首頁 假單管理 -<br>責<br>圓體公假測試<br>< 窥操作手冊.pdf / 750KB 3佐證檔案 ▲約標業・外系需要自行申請 10600000 10600000(測試.帳號) | 首頁 假單管理 — 般請假<br>賣<br>■體公假測試<br>< <p>症證檔案 ▲約標業・外系無要負行申請 10600000 10600000(測試帳號)</p> | 首頁 假單管理 → 般請假 公假請假<br>賣 |

3. 下半部時間選擇表單就會顯示。

| 請假系統 |                                                                                             | <b>余</b><br>首頁 | ₽<br>■<br>■<br>■<br>■<br>■<br>■ | <b>8</b><br>一般請假 | <b>警</b><br>公假請假 | <b>健</b><br>登出 |
|------|---------------------------------------------------------------------------------------------|----------------|---------------------------------|------------------|------------------|----------------|
|      | 公假請假手續                                                                                      |                |                                 |                  |                  |                |
|      | 請假事由 團體公假測試                                                                                 |                |                                 |                  |                  |                |
|      | 學生請假系統操作手冊.pdf / 750KB                                                                      |                |                                 | Bro              | wse 💼            |                |
|      | <ul> <li>◆增加其他佐證檔案</li> <li>*公假只驗申購同系的同學,外系需要自行申請</li> <li>請假名單 10600000(測試帳號) ×</li> </ul> |                |                                 |                  |                  |                |
|      | 建續時間 固定節次請假                                                                                 |                |                                 |                  |                  |                |
|      | *連續時間 → 從第一天下午至第三天上午<br>開始日期 年 /月/日                                                         |                |                                 |                  |                  |                |
|      | 節次 第1節                                                                                      |                |                                 |                  | ~                |                |
|      | 結束日期 年 /月/日                                                                                 |                |                                 |                  |                  |                |
|      | 節次         第1節                                                                              |                |                                 |                  | ~                |                |
|      |                                                                                             |                |                                 |                  |                  | *              |

- 時間選擇分為連續&固定,選定時間後就能正確提交表單即可完成團體公假申 請。
  - ▼ 連續&固定說明

(1.) 連續時間→從第一天下午至第三天上午

| 節次\天 | 第1天 | 第2天     | 第3天  | 第4天      | 第5天 | 第6天 | 第7天 | 第8天 |
|------|-----|---------|------|----------|-----|-----|-----|-----|
| 1    |     |         |      |          |     |     |     |     |
| 2    |     |         |      |          |     |     |     |     |
| 3    |     |         |      |          |     |     |     |     |
| 4    |     |         |      |          |     |     |     |     |
| 5    |     |         |      |          |     |     |     |     |
| 6    |     |         |      |          |     |     |     |     |
| 7    |     |         |      |          |     |     |     |     |
| 8    | 第二天 | 下午"至    | "笹五天 | ⊢午"      |     |     |     |     |
| 9    | 까 八 | 1 I I I | жил  | <u> </u> |     |     |     |     |
| 10   |     |         |      |          |     |     |     |     |
| 11   |     |         |      |          |     |     |     |     |
| 12   |     |         |      |          |     |     |     |     |
| 13   |     |         |      |          |     |     |     |     |
| 14   |     |         |      |          |     |     |     |     |
| 15   |     |         |      |          |     |     |     |     |
| 16   |     |         |      |          |     |     |     |     |

## (2.) 固定時間→連續5天的1到4節課

| 節次\天 | 第1天 | 第2天   | 第3天       | 第4天     | 第5天 | 第6天 | 第7天 | 第8天 |
|------|-----|-------|-----------|---------|-----|-----|-----|-----|
| 1    |     |       |           |         |     |     |     |     |
| 2    |     | 油 编 に | 포 6년 1 조네 | / 在午 主田 |     |     |     |     |
| 3    |     | 建嶺5   | 大的工到      | 4即禄     |     |     |     |     |
| 4    |     |       |           |         |     |     |     |     |
| 5    |     |       |           |         |     |     |     |     |
| 6    |     |       |           |         |     |     |     |     |
| 7    |     |       |           |         |     |     |     |     |
| 8    |     |       |           |         |     |     |     |     |
| 9    |     |       |           |         |     |     |     |     |
| 10   |     |       |           |         |     |     |     |     |
| 11   |     |       |           |         |     |     |     |     |
| 12   |     |       |           |         |     |     |     |     |
| 13   |     |       |           |         |     |     |     |     |
| 14   |     |       |           |         |     |     |     |     |
| 15   |     |       |           |         |     |     |     |     |
| 16   |     |       |           |         |     |     |     |     |

| 公假請假手續                    |        |
|---------------------------|--------|
| 請假事由 團體公假測試               |        |
| 學生請假系統操作手冊.pdf / 750KB    | Browse |
| ◆増加其他佐證檔案                 |        |
| *公假只能申請同系的同學,外系需要自行申請     |        |
| 請假名單 10600000(測試帳號) ×     |        |
|                           |        |
|                           |        |
|                           |        |
| 連續時間  固定節次請假              |        |
| * 數天園定節次語假 -> 連續5天的1至/4節課 |        |
| 開始日期 2021/02/23           |        |
|                           |        |
| 結束日期 2021/02/26           |        |
|                           |        |
|                           | •      |
|                           |        |
| 節次 第4節                    | ~      |
|                           |        |
|                           |        |
| 764-75年1007年88            |        |
| 唯定語言時間                    |        |
|                           |        |

- ▼ 假單管理
  - 1. 首頁→假單管理

| 請假系約 | ŧ                                                                                                    |                                                                                                    |      | <b>€◆</b><br>登出 |
|------|----------------------------------------------------------------------------------------------------|----------------------------------------------------------------------------------------------------|------|-----------------|
|      |                                                                                                    |                                                                                                    | Æ    |                 |
|      | 一般請假                                                                                                    | 公假請假                                                                                                    | 假單管理 |                 |
|      | 說明                                                                                                    |                                                                                                    |      |                 |
|      | 01. 請假規定以國立臺東大學-學生事務處2<br>02. 事由說明, 必須輸入資料, 供審核用。<br>03. 三日以下(含三日)除了事假及生理假, 3<br>04. 如齊營看請假資訊, 可以點選上方[請<br>05. 如有問題請來信生活輔導組(waynetser<br>06. 來信時請附上營幕截圖及頁尾(瀏覽裝置<br>07. 該假別, 如果需要佐證資料, 會出現上<br>08. 選擇檔案後就不能更換檔案, 如要更換<br>09. 請假完記得關閉瀏覽器, 或離開頁面就 | L活輔導組公告為主。<br>其他假別需證明文件檔案審核。<br>(假資訊],會顯示本學期已請的假及審核結果。<br>g1208@nttuedu.tw)反應。<br>置、裝置寬度)資訊,處理好後會回覆通知。<br>·傳佐證資料欄位,最多個檔案。<br>可以删除再新增。<br>會登出。 |      |                 |
|      | 注意获量: Mozilla/5.0 (Windows NT 10.0; Win64; x64) App<br>装置真定: 1255px                                                                                                    | leWebKit/537.36 (KHTML, like Gecko) Chrome/88.0.4324.182 Safari/53                                                                            | 7.36 | <b>^</b>        |

2. 介面分為三大功能(假單/(團體)公假/請假預警)

| 請假系統           | <b>合</b><br>首頁 | <b>■</b><br>假單管理 | <b>8</b><br>一般請假 | <b>警</b><br>公假請假 | <b>€</b> →<br>登出 |
|----------------|----------------|------------------|------------------|------------------|------------------|
| 假單 (團體)公假 請假預警 |                |                  |                  |                  |                  |
| 查詢框            |                |                  |                  |                  |                  |
| 學期             |                |                  |                  |                  |                  |
| 109下           |                |                  |                  |                  | ~                |
| Search         |                |                  |                  |                  |                  |

▼ 假單

假單管理

• 上方區塊可篩選學期、假單關鍵字

| 佀 | 段單 (團體)公假  | 。<br>請 | 假預警                        |                             |            |                          |
|---|------------|--------|----------------------------|-----------------------------|------------|--------------------------|
|   | 查詢框        |        |                            |                             |            |                          |
|   | 學期         |        |                            |                             |            |                          |
|   | 109下       |        |                            |                             |            | ~                        |
|   | Search     |        |                            |                             |            |                          |
|   |            |        |                            |                             |            |                          |
|   | 假單細節 ♦     | 假別     | 請假時間                       | 事由                          | 審核狀態       | 功能                       |
|   | 0000231353 | 病假     | 2021/02/23 -<br>2021/02/23 | 生輔組代理請假測試                   | 審核中        | <mark>取消假單</mark><br>補檔案 |
|   | 0000231344 | 公假     | 2021/02/26 -<br>2021/02/26 | 20210223.1-20210226.4團體公假測試 | 團體公假同<br>意 |                          |
|   | 0000231343 | 公假     | 2021/02/24 -<br>2021/02/25 | 20210223.1-20210226.4團體公假測試 | 團體公假同<br>意 |                          |
|   | 0000231342 | 公假     | 2021/02/23 -<br>2021/02/23 | 20210223.1-20210226.4團體公假測試 | 團體公假同<br>意 |                          |
|   | 0000231336 | 病假     | 2021/02/23 -<br>2021/03/08 | 14day病假                     | 已取消        | 請假證明單PDF                 |
|   | 0000231334 | 公假     | 2021/02/23 -<br>2021/02/26 | 公假測試 20210223.1-20210226.4  | 團體公假同<br>意 | <b>^</b>                 |

- 左側可開啟假單細節
- 右側功能區可(取消假單/補證明文件/匯出請假證明單)

| ₽ (團體)公開   | え 請り | <b>阪視警</b>                 |                             |            |          |
|------------|------|----------------------------|-----------------------------|------------|----------|
| 查詢框        |      |                            |                             |            |          |
| 劉期         |      |                            |                             |            |          |
| 109下       |      |                            |                             |            | ~        |
| Search     |      |                            |                             |            |          |
|            |      |                            |                             |            |          |
| 假單細節 🔶     | 假別   | 請假時間                       | 事由                          | 審核狀態       | 功能       |
| 0000231353 | 病假   | 2021/02/23 -<br>2021/02/23 | 生輔組代理請假測試                   | 審核中        | 取消假單 補檔案 |
| 0000231344 | 公假   | 2021/02/26 -<br>2021/02/26 | 20210223.1-20210226.4團體公假測試 | 團體公假同<br>意 |          |
| 0000231343 | 公假   | 2021/02/24 -<br>2021/02/25 | 20210223.1-20210226.4團體公假測試 | 團體公假同<br>意 |          |
| 0000231342 | 公假   | 2021/02/23 -<br>2021/02/23 | 20210223.1-20210226.4團體公假測試 | 團體公假同<br>意 |          |
| 0000231336 | 病假   | 2021/02/23 -<br>2021/03/08 | 14day病假                     | 已取消        | 請假證明單PDF |
| 0000231334 | 公假   | 2021/02/23 -<br>2021/02/26 | 公假測試 20210223.1-20210226.4  | 團體公假同<br>意 |          |

### ▼ (團體)公假

| 的杠                                               |                |                   |                   |    |                                     |     |      |       |
|--------------------------------------------------|----------------|-------------------|-------------------|----|-------------------------------------|-----|------|-------|
| 期                                                |                |                   |                   |    |                                     |     |      |       |
| 109下                                             |                |                   |                   |    |                                     |     |      |       |
| Search                                           |                |                   |                   |    |                                     |     |      |       |
|                                                  |                |                   |                   |    |                                     |     |      |       |
| (團體)公假編號                                         | 建立時間           | 開始日期(節次)          | 結束日期(節次)          | 假別 | 公假事由                                | 審核者 | 假單狀態 | 功俞    |
| c0d34d31-<br>d34a-4cfb-<br>9bfe-<br>3cf723700a24 | 20210223104621 | 20210223(第1<br>節) | 20210226(第4<br>節) | -  | 20210223.1-<br>20210226.4團體公假<br>測試 | -   | 審核中  | 取淌假單組 |
| 1aa195cd-<br>8e41-4491-<br>9503-                 | 20210223092907 | 20210223(第1<br>節) | 20210226(第4<br>節) | _  | 公假測試<br>20210223.1-<br>20210226.4   | -   | 審核中  | 取消假單  |

• 上方為學期/關鍵字篩選

| 單 (團體)公假                                         | 請假預警           |                   |                   |    |                                     |     |      |       |
|--------------------------------------------------|----------------|-------------------|-------------------|----|-------------------------------------|-----|------|-------|
| 昏詢框                                              |                |                   |                   |    |                                     |     |      |       |
| B期                                               |                |                   |                   |    |                                     |     |      |       |
| 109下                                             |                |                   |                   |    |                                     |     |      | ×     |
| Search                                           |                |                   |                   |    |                                     |     |      |       |
|                                                  |                |                   |                   |    |                                     |     |      |       |
| (團體)公假編號                                         | 建立時間           | 開始日期(節次)          | 結束日期(節次)          | 假別 | 公假事由                                | 審核者 | 假單狀態 | 功能    |
| c0d34d31-<br>d34a-4cfb-<br>9bfe-<br>3cf723700a24 | 20210223104621 | 20210223(第1<br>節) | 20210226(第4<br>節) | -  | 20210223.1-<br>20210226.4團體公假<br>測試 | -   | 審核中  | 取消假單組 |
| 1aa195cd-<br>8e41-4491-<br>9503-<br>f48dd803a39c | 20210223092907 | 20210223(第1<br>節) | 20210226(第4<br>節) | -  | 公假測試<br>20210223.1-<br>20210226.4   | -   | 審核中  | 取消假單組 |
| 898857bf-<br>4d6d-46d3-                          | 20210223092508 | 20210223(第1       | 20210226(第5       | _  | ▲助理代理公假測計                           |     | 塞核山  | 取満假   |

# • 下方為(團體)公假資料

| ▮ (團體)公假                                         | 請假預警           |                   |                   |    |                                     |     |      |       |
|--------------------------------------------------|----------------|-------------------|-------------------|----|-------------------------------------|-----|------|-------|
| 查詢框                                              |                |                   |                   |    |                                     |     |      |       |
| 學期                                               |                |                   |                   |    |                                     |     |      |       |
| 109下                                             |                |                   |                   |    |                                     |     |      |       |
| Search                                           |                |                   |                   |    |                                     |     |      |       |
|                                                  |                |                   |                   |    |                                     |     |      |       |
| (團體)公假編號                                         | 建立時間           | 開始日期(節次)          | 結束日期(節次)          | 假別 | 公假事由                                | 審核者 | 假單狀態 | 功能    |
| c0d34d31-<br>d34a-4cfb-<br>9bfe-<br>3cf723700a24 | 20210223104621 | 20210223(第1<br>節) | 20210226(第4<br>節) | -  | 20210223.1-<br>20210226.4團體公假<br>測試 | -   | 審核中  | 取淌假單組 |
| 1aa195cd-<br>8e41-4491-<br>9503-<br>f48dd803a39c | 20210223092907 | 20210223(第1<br>節) | 20210226(第4<br>節) | -  | 公假測試<br>20210223.1-<br>20210226.4   | -   | 審核中  | 取消假單組 |
| 898857bf-                                        |                | 20210223(第1       | 20210226(第5       |    |                                     |     |      | 取消    |

• 右側可取消(團體)公假單

| 單 (團體)公假                                         | 請假預警           |                   |                   |    |                                     |     |      |       |
|--------------------------------------------------|----------------|-------------------|-------------------|----|-------------------------------------|-----|------|-------|
| 查詢框                                              |                |                   |                   |    |                                     |     |      |       |
| 學期                                               |                |                   |                   |    |                                     |     |      |       |
| 109下                                             |                |                   |                   |    |                                     |     |      | ~     |
| Search                                           |                |                   |                   |    |                                     |     |      |       |
|                                                  |                |                   |                   |    |                                     |     |      |       |
| (團體)公假編號                                         | 建立時間           | 開始日期(節次)          | 結束日期(節次)          | 假別 | 公假事由                                | 審核者 | 假單狀態 | 功能    |
| c0d34d31-<br>d34a-4cfb-<br>9bfe-<br>3cf723700a24 | 20210223104621 | 20210223(第1<br>節) | 20210226(第4<br>節) | -  | 20210223.1-<br>20210226.4團體公假<br>測試 | -   | 審核中  | 取淌假單組 |
| 1aa195cd-<br>8e41-4491-<br>9503-<br>f48dd803a39c | 20210223092907 | 20210223(第1<br>節) | 20210226(第4<br>節) | -  | 公假測試<br>20210223.1-<br>20210226.4   | -   | 審核中  | 取消假單組 |
| 898857bf-<br>4d6d-46d3-                          | 20210223092508 | 20210223(第1       | 20210226(第5       |    | 多助理代理公假测试                           |     | 来核山  | 取満個   |

## ▼ 請假預警

|      |       |              |           |         | Search     |    |
|------|-------|--------------|-----------|---------|------------|----|
| 學期   | 開課號   | 課程碼          | 課程名稱      | 缺課數/上課數 | 缺課率        | 危險 |
| 1091 | 33756 | EED12E30A023 | 當代教學趨勢與議題 | 4/36    | 11.1111107 | 尚可 |
| 1091 | 33758 | EED11E20A011 | 教學理論與策略   | 3/54    | 5.55555534 | 無  |
| 1091 | 33104 | UGE12B3CA009 | 現代化學探索    | 2/36    | 5.55555534 | 無  |
| 1071 | 26748 | EED12E40A023 | 親職教育      | 2/36    | 5.55555534 | 無  |

#### \*預警標準

0 無 → 0.00% > 分數 > 8.33%

- 1 尚可→ 8.33% > 分數 > 16.67%
- 2 注意→16.67% > 分數 > 25.00%
- 3 危險→ 25.00% > 分數 > 33.33%
- 4 扣考→ 33.33% > 分數 > 100.0%